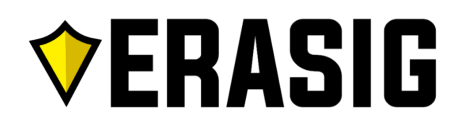

## **Player Steps**

- 1. Register for your Team Online at <u>www.erasig.com</u>
  - a. Complete special rink/tournament waivers if needed.
  - b. "Reregister" online if already an existing player.
- 2. Join the Erasig Discord
  - a. Receive all Erasig Athletics updates.
  - b. Receive all Team news and connect with others.
  - c. Receive Invite After Step 5 Completed.
  - d. Once in the #general chat, get placed into your team's channel by adding natesig5 as a friend.
- 3. Purchase Team's Tickets
  - a. Prices are found online in "Shop" on www.erasig.com
  - b. Payments accepted online on www.erasig.com
  - c. Payments also accepted on all payment apps to (302) 383-6791
- 4. Login to BenchApp
  - a. Find your Team's Schedule with the Team's Code
  - b. Receive Team Code After Step 5 Completed.
- 5. Get placed on your Team's Roster
  - a. Complete steps 1-4.

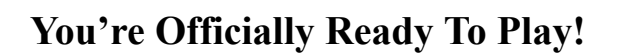

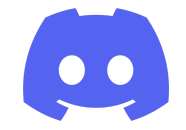

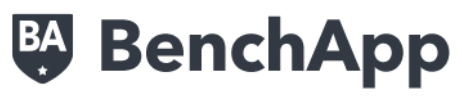